9. 分散型アプリ(DApp)

### 1) DApp画面に移動する

- ① 下部のメニューでDAppボタンを押してDApp画面に移動します。
- ※DAppは主にDefi機能で暗号通貨の一定量を持分で固定させ、ブロックチェーンネットワークに寄与し、 その代価で収益を補償されるサービスです。

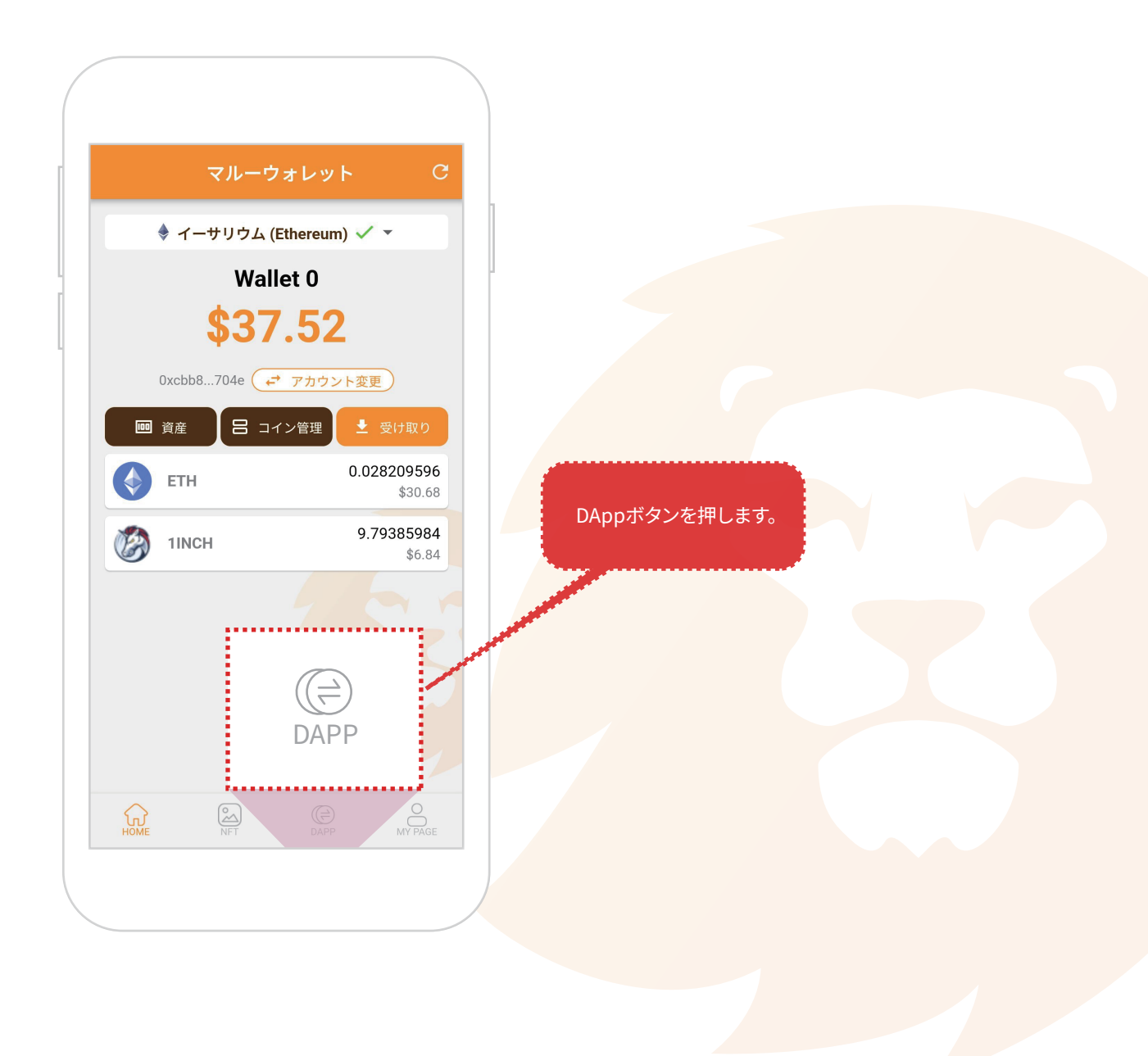

## 2) ご希望のDAppサービスに移動する

① UNISWAP、PANCAKESWAP、1INCHなどご希望のサービスに移動します。

※UNISWAPはイーサリアム(ETH)、PANCAKESWAPはバイナンス(BNB)、 1INCHはイーサリアム、バイナンスの両方のチェーンをサポートします。

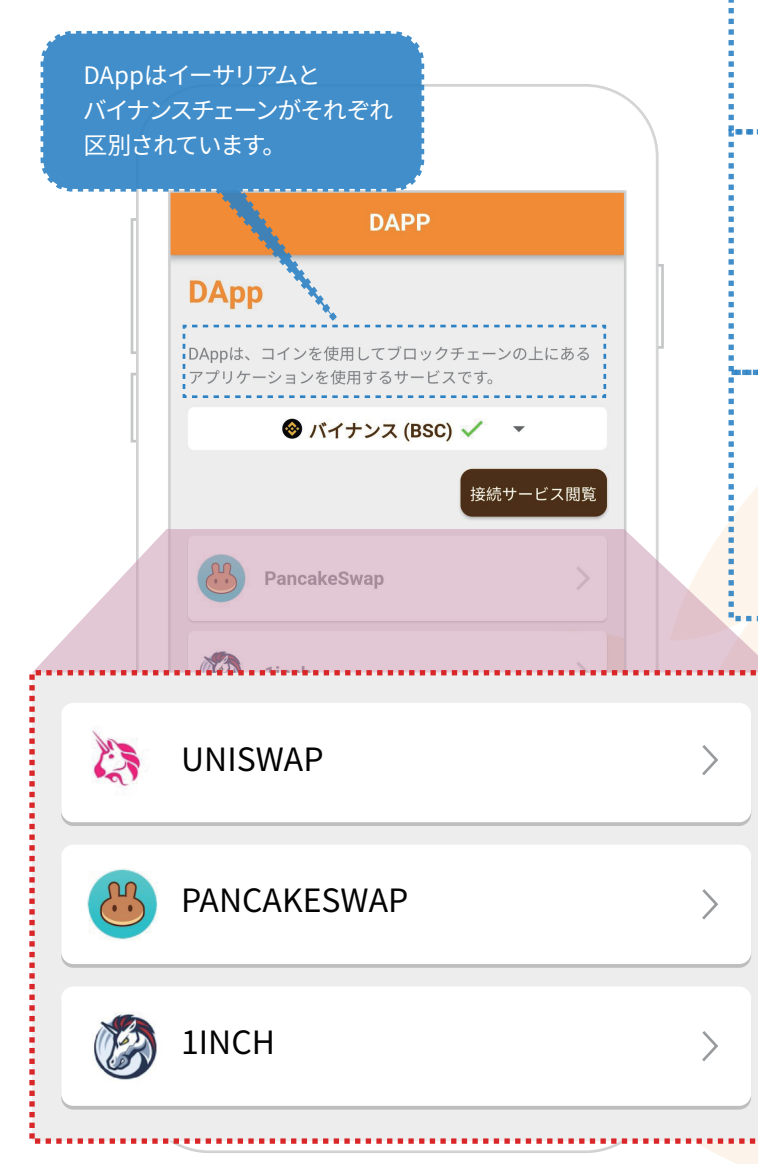

#### UNISWAP (ETH)

ユニスワップはイーサリアムトークンを他のトークンと 交換することができ、流動性プールという特別 なリポジトリに本人の資産を貸し出し、 手数料を受け取ることができます。

#### PANCAKESWAP (BNB)

パンケーキスワップはバイナンストークンを他のトークンと 交換することができ、流動性プールという特別 なリポジトリに本人の資産で農業を建てて 手数料を受け取ることができます。

#### 1INCH (ETH, BNB)

1インチはイーサリアムとバイナンストークンを他の トークンと交換することができ、流動性プールという特別 なリポジトリに本人の資産を貸し出し、 手数料を受け取ることができます。

> ご希望のサービスを 選択して移動します。

### 3) Maroo Walletに接続する

① Pancakeswapの下部Unlock Walletボタンを押してウォレットを接続する準備をします。

※ウォレットの接続方法は各サービスごとに多少異なります。

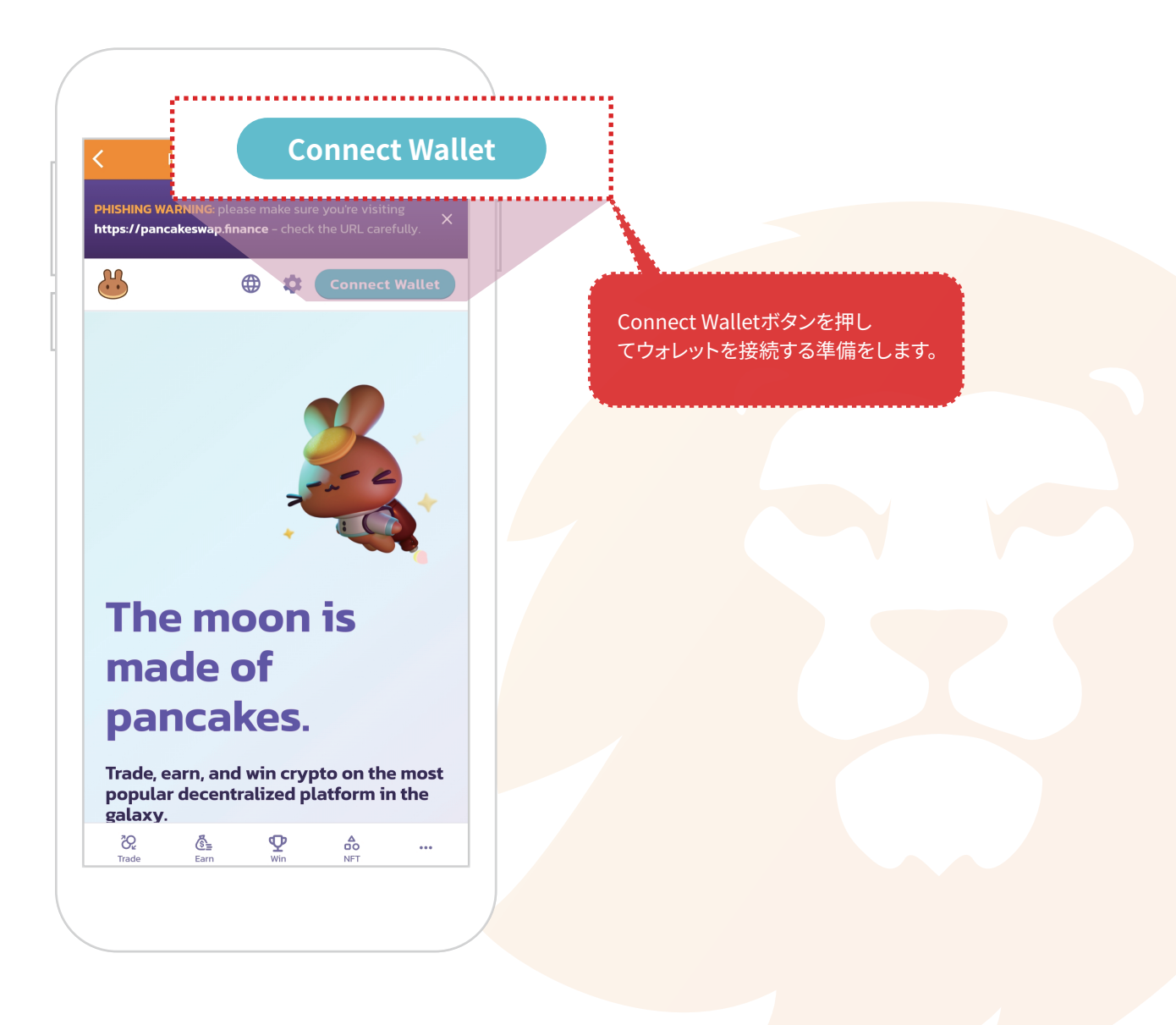

### 3) Maroo Walletに接続する

② ポップアップウィンドウのMaroo Walletボタンを押してウォレットを接続します。

※ウォレットの接続方法は各サービスごとに多少異なります。

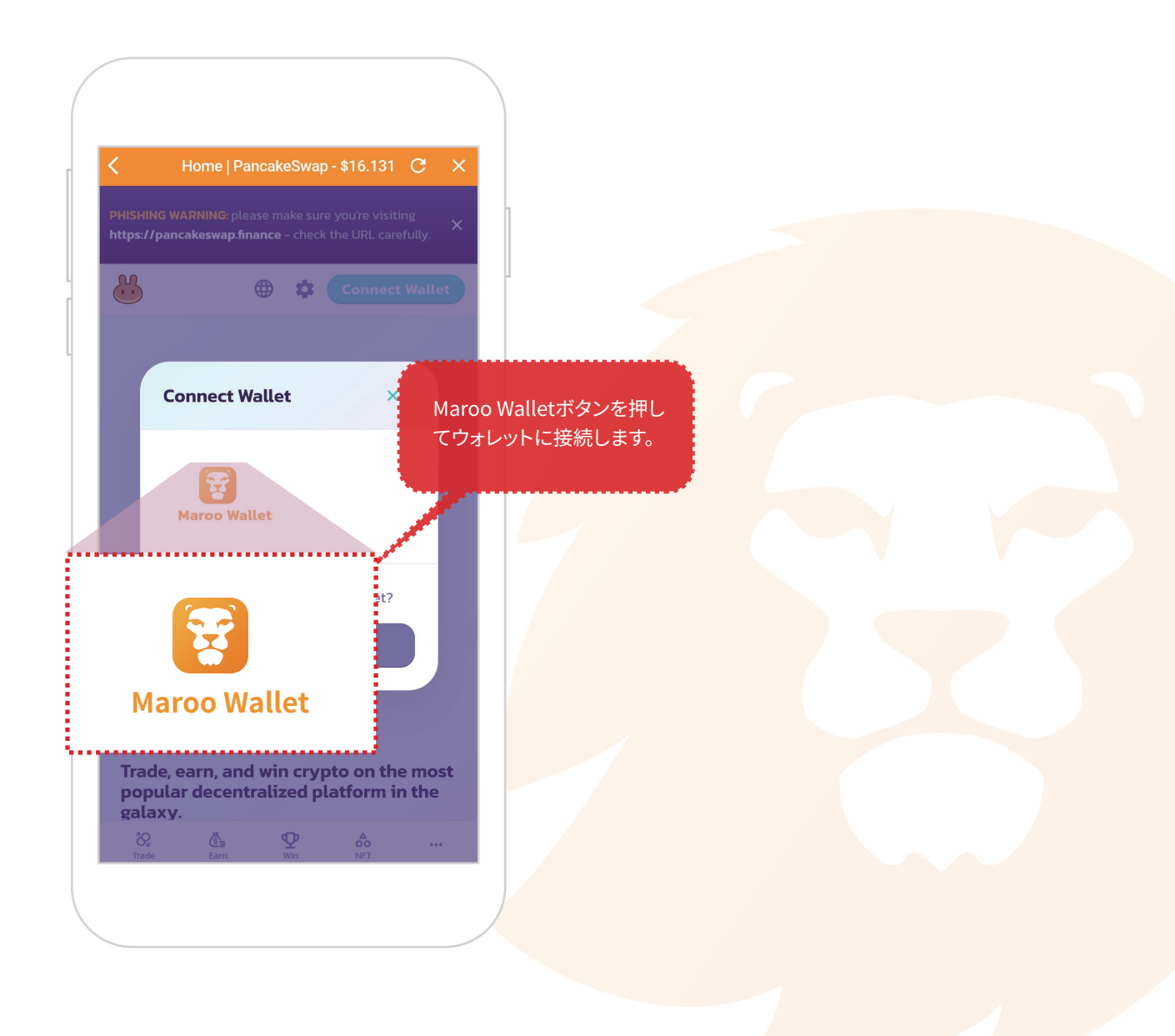

### 3) Maroo Walletに接続する

③ ポップアップウィンドウの接続ボタンを押して、初めてウォレットが接続されます。

※ウォレットの接続方法は各サービスごとに少しずつ異なります。

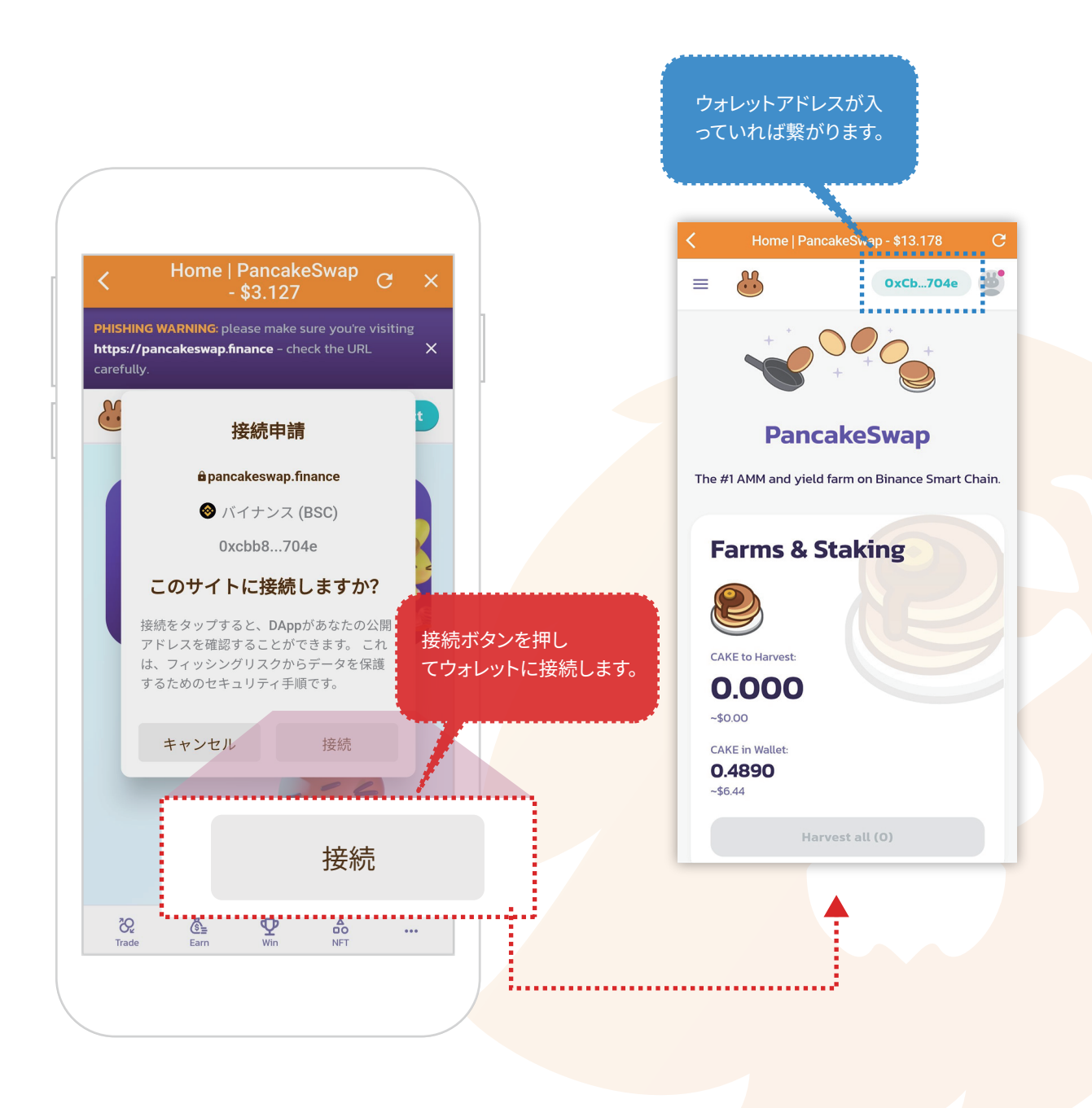

9. 分散型アプリ(DApp)

### 4) Maroo Walletの接続を解除する

- ① DAppサービスの途中にある接続サービスの表示ボタンを押して該当ページに移動します。
- ※ DAppに接続されたウォレットを解除するときに使用します。
- ※ DApp関連サービスの手数料を受け取ったり、スワップされた暗号通貨は接続解除状態でも 入ってきます。

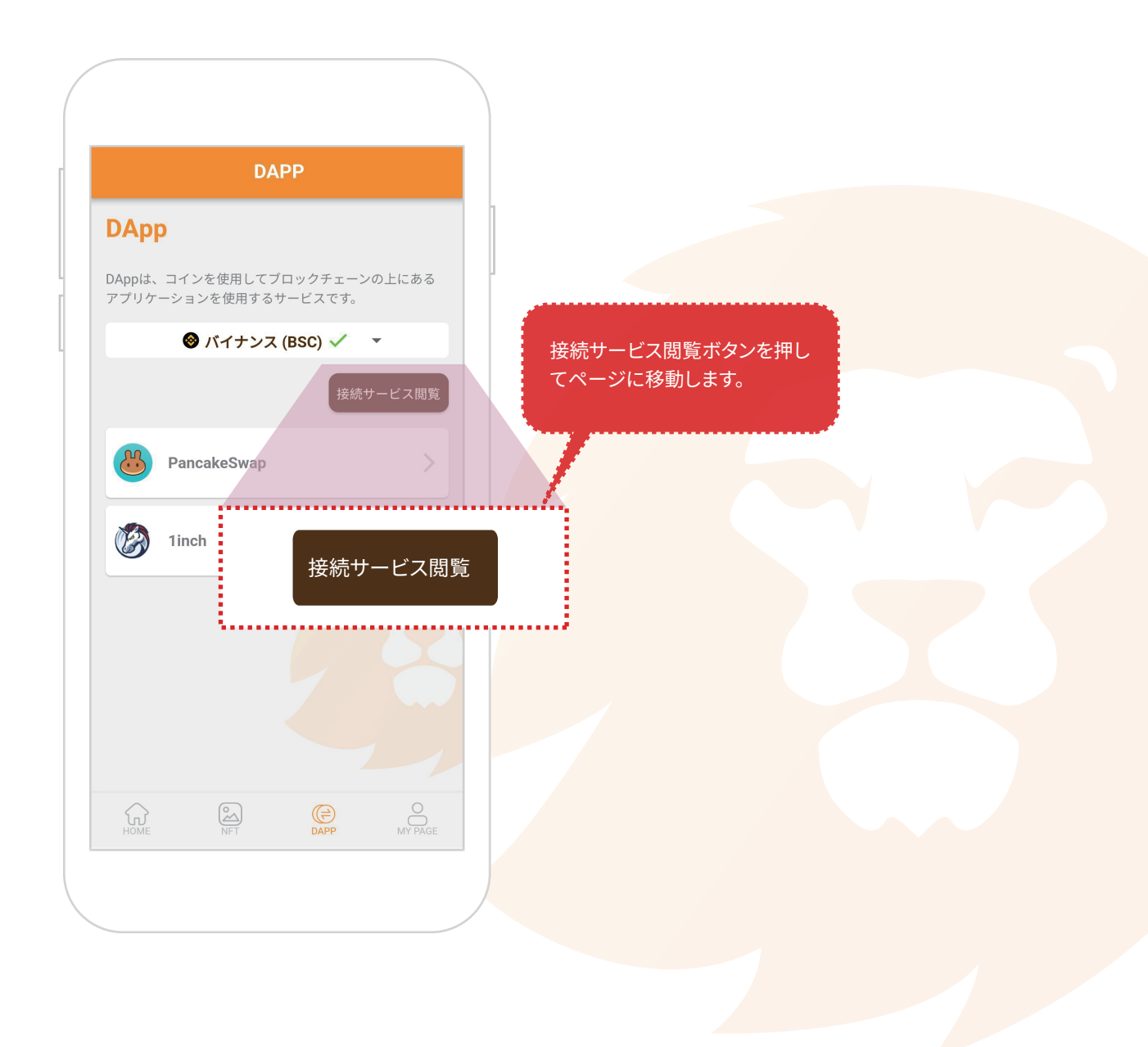

9. 分散型アプリ(DApp)

4) Maroo Walletの接続を解除する

- DAppサービスページの該当サービス右側の 
   ボタンを押します。
- ③ ポップアップウィンドウで削除ボタンを押すと接続が解除されます。
- ※ DAppに接続されたウォレットを解除するときに使用します。
- ※ DApp関連サービスは接続解除しても維持されます。

| く 接続されたサービス                                                         | く 接続されたサービス                                                         |
|---------------------------------------------------------------------|---------------------------------------------------------------------|
| 接続されたサービス                                                           | 接続されたサービス                                                           |
| マイウォレットに接続されているDappサービスです。<br>接続を解除するには、そのサービスの右側の削除をタップ<br>してください。 | マイウォレットに接続されているDappサービスです。<br>接続を解除するには、そのサービスの右側の削除をタップ<br>してください。 |
| PancakeSwap 😑                                                       | 削除                                                                  |
|                                                                     | 削除しますか?                                                             |
|                                                                     | 😬 PancakeSwap                                                       |
|                                                                     | キャンセル 削除                                                            |
| ② 該当するボタンを押<br>すとポップアップが表示されます。                                     | 削除                                                                  |
|                                                                     | ③ 削除ボタンを押すと<br>接続が解除されます。                                           |